| カウントダウンタイマーを利用する                                                                                                    | カウントダウンタイマーを設定する                                                                                                    |
|----------------------------------------------------------------------------------------------------|----------------------------------------------------------------------------------------------------|
| カウントダウンタイマーを利用する                                                                                                    | <b>1</b><br>■<br><br><br><br>                                                                                                    |
| <ul> <li>         アラーム → カウントダウンタイマー     </li> <li>         アラーム → カウントダウンタイマー     </li> <li>         アラーム → カウントダウンタイマー     </li> </ul>                        | <mark>アラーム</mark><br>アラーム<br>カウントダウンタイマー<br>ストップウォッチ                                                                                |
|                                                                                                    | <ul> <li>カウントダウンタイマー一覧画面が表示されます。</li> </ul>                                                                                         |
| ▶ カウントダウンタイマー一覧画面が表示されます。<br>━                                                                                                    | └── (メニュー) ⋺ 新規作成                                                                                                    |
| 2<br>タイマーを選択 → ■ (開始)<br><u> カウントダウンタイマー</u><br><u> 05:00 タイマー1</u><br><u> 05:00 タイマー2</u><br><u> 10:00 タイマー3</u>                                               | カウントダウンタイマー       03:00     タイマー1       05:00     タイマー2       ブ1:00     タイマー2       第3次     第3次       第3次     第3%       数定     第10% |
| メニュー 開始 編集                                                                                                    | 🏁 タイマー編集画面が表示されます。<br>・設定済みのカウントダウンタイマーを選択して 🕮 (編集)を押                                                                               |
| <ul> <li>カウントダウンが始まり、設定時間になるとアラームが鳴動します。</li> <li>・カウントダウン中に (●)(停止)を押すと一時停止します。再度 ●(再開)を押すと、カウントダウンを再開します。</li> <li>・(●)(リセット)を押すと、カウントダウンをリセットします。</li> </ul> | すと、カウントダウンタイマーを編集できます。<br>3<br>各項目を設定 → ● (登録)                                                                                      |
| <ul> <li>カウントダウンタイマーを削除する</li> </ul>                                                                                                    | タイマー時刻<br>03:00<br>タイマー名<br>タイマー<br>ライマー通知音<br>アラーム音02<br>バイフパターン                                                                   |
| カウントダウンタイマー一覧画面で、削除したいカウントダウン<br>タイマーを選択 ラ 🖂 (メニュー) ラ 削除 ラ はい                                                                                                   | OFF                                                                                                    |
|                                                                                                    | 🏁 設定が完了します。                                                                                                    |
|                                                                                                    | カウントダウンタイマー設定時の操作                                                                                                    |
|                                                                                                    | カウントダウンタイマーの時刻を変更する                                                                                                    |
|                                                                                                    | カウントダウンタイマー編集画面で タイマー時刻 ラ 時刻を<br>入力 ラ 📾 (確定)                                                                                        |
|                                                                                                    | タイマー名を変更する                                                                                                    |
|                                                                                                    | カウントダウンタイマー編集画面で タイマー名 🔿 タイマー<br>名を入力 ゔ 🔳                                                                                           |
|                                                                                                    |                                                                                                    |

## タイマー通知音を変更する

カウントダウンタイマー編集画面で タイマー通知音 🔿 プ リセット / データフォルダ ラ 画面に従って操作

- ・ OFF に設定すると、タイマー通知音は鳴りません。
   ・ プリセット からタイマー通知音を設定しているときは、タイマー通知音を選択 ◆ (確認)と操作すると、タイマー通知音を確認できます。
- バイブパターンを変更する

カウントダウンタイマー編集画面で バイブパターン <br/>
<br/>
パ<br/>
ターンを選択 <br/>
<br/>
<br/>
<br/>
<br/>
<br/>
<br/>
<br/>
<br/>
<br/>
<br/>
<br/>
<br/>
<br/>
<br/>
<br/>
<br/>
<br/>
<br/>
<br/>
<br/>
<br/>
<br/>
<br/>
<br/>
<br/>
<br/>
<br/>
<br/>
<br/>
<br/>
<br/>
<br/>
<br/>
<br/>
<br/>
<br/>
<br/>
<br/>
<br/>
<br/>
<br/>
<br/>
<br/>
<br/>
<br/>
<br/>
<br/>
<br/>
<br/>
<br/>
<br/>
<br/>
<br/>
<br/>
<br/>
<br/>
<br/>
<br/>
<br/>
<br/>
<br/>
<br/>
<br/>
<br/>
<br/>
<br/>
<br/>
<br/>
<br/>
<br/>
<br/>
<br/>
<br/>
<br/>
<br/>
<br/>
<br/>
<br/>
<br/>
<br/>
<br/>
<br/>
<br/>
<br/>
<br/>
<br/>
<br/>
<br/>
<br/>
<br/>
<br/>
<br/>
<br/>
<br/>
<br/>
<br/>
<br/>
<br/>
<br/>
<br/>
<br/>
<br/>
<br/>
<br/>
<br/>
<br/>
<br/>
<br/>
<br/>
<br/>
<br/>
<br/>
<br/>
<br/>
<br/>
<br/>
<br/>
<br/>
<br/>
<br/>
<br/>
<br/>
<br/>
<br/>
<br/>
<br/>
<br/>
<br/>
<br/>
<br/>
<br/>
<br/>
<br/>
<br/>
<br/>
<br/>
<br/>
<br/>
<br/>
<br/>
<br/>
<br/>
<br/>
<br/>
<br/>
<br/>
<br/>
<br/>
<br/>
<br/>
<br/>
<br/>
<br/>
<br/>
<br/>
<br/>
<br/>
<br/>
<br/>
<br/>
<br/>
<br/>
<br/>
<br/>
<br/>
<br/>
<br/>
<br/>
<br/>
<br/>
<br/>
<br/>
<br/>
<br/>
<br/>
<br/>
<br/>
<br/>
<br/>
<br/>
<br/>
<br/>
<br/>
<br/>
<br/>
<br/>
<br/>
<br/>
<br/>
<br/>
<br/>
<br/>
<br/>
<br/>
<br/>
<br/>
<br/>
<br/>
<br/>
<br/>
<br/>
<br/>
<br/>
<br/>
<br/>
<br/>
<br/>
<br/>
<br/>
<br/>
<br/>
<br/>
<br/>
<br/>
<br/>
<br/>
<br/>
<br/>
<br/>
<br/>
<br/>
<br/>
<br/>
<br/>
<br/>
<br/>
<br/>
<br/>
<br/>
<br/>
<br/>
<br/>
<br/>
<br/>
<br/>
<br/>
<br/>
<br/>
<br/>
<br/>
<br/>
<br/>
<br/>
<br/>
<br/>
<br/>
<br/>
<br/>
<br/>
<br/>
<br/>
<br/>
<br/>
<br/>
<br/>
<br/>
<br/>
<br/>
<br/>
<br/>
<br/>
<br/>
<br/>
<br/>
<br/>
<br/>
<br/>
<br/>
<br/>
<br/>
<br/>
<br/>
<br/>
<br/>
<br/>
<br/>
<br/>
<br/>
<br/>
<br/>
<br/>
<br/>
<br/>
<br/>
<br/>
<br/>
<br/>
<br/>
<br/>
<br/>
<br/>
<br/>
<br/>
<br/>
<br/>
<br/>
<br/>
<br/>
<br/>
<br/>
<br/>
<br/>
<br/>
<br/>
<br/>
<br/>
<br/>
<br/>
<br/>
<br/>
<br/>
<br/>
<br/>
<br/>
<br/>
<br/>
<br/>
<br/>
<br/>
<br/>
<br/>
<br/>
<br/>
<br/>
<br/>
<br/>
<br/>
<br/>
<br/>
<br/>
<br/>
<

- · OFF に設定すると、バイブレータは動作しません。
- ・パターンを選択 <del>う</del> (確認)を押すと、バイブレータが動作します。

マナーモード中でもカウントダウンタイマーを鳴動 させるかどうかを設定する

カウントダウンタイマー一覧画面で 図 (メニュー) <br/>
<br/>
<br/>
定 <br/>
タイマー優先

・タイマー優先と操作するたびに、有効(
 2)/無効
 (□)が切り替わります。